### **Understanding Your Invoice**

The following fields are **required** to pay online using the FSX Payment Portal: Account ID, Invoice Number, and Firm Name. For your convenience, we have provided examples of each of our invoice types and marked the information you will need from your invoice with red boxes.

If you use the File & Serve application, you will receive the following invoice format:

| The Demonst<br>Client ID:<br>Invoice No:                                                                                                    | ration Group P.C.<br>00000000000<br>2023000000000000                       |                                |                                                                                                    | File & Serve                                                                               | Xpress™                             |
|----------------------------------------------------------------------------------------------------|----------------------------------------------------------------------------|--------------------------------|----------------------------------------------------------------------------------------------------|--------------------------------------------------------------------------------------------|-------------------------------------|
| Pay online using the Pay My Invoice feature on your File & ServeX<br>homepage, or send payment to:<br>File & ServeXpress, LLC<br>Dept. 2016<br>PO Box 122016<br>Dallas TX 75312-2016 |                                                                            | ıre on your File & ServeXpress | Please Send Correspondence<br>File & ServeXpress<br>Attn: Accounts Receivable<br>4347 W. Northwest Hwy, Ste 130<br>Dallas, TX 75220 |                                                                                            |                                     |
| The C<br>Attn: B<br>12345<br>City, S                                                                                                    | Demonstration Grou<br>Silling Contact<br>Main Street, Suite 123<br>T 12345 | ιp Ρ.C.                        | Amount Due (USD):<br>Invoice Date:<br>Billing Period:<br>Invoice No:<br>Customer ID:<br>Terms:                                      | 01-Mar-2023<br>202302<br>202300000000<br>00000000<br>Payments by chec<br>days from date of | \$264.97<br>k due net 10<br>receipt |

If you use CaseFileXpress, you will receive the following invoice format:

| File & Serv                                                                                                    | eXpres.                    | S              |                                                                                                    |                                                                                        |                                                            |               |        |         |                            |                                                              |                                                         |
|----------------------------------------------------------------------------------------------------|----------------------------|----------------|----------------------------------------------------------------------------------------------------|----------------------------------------------------------------------------------------|------------------------------------------------------------|---------------|--------|---------|----------------------------|--------------------------------------------------------------|---------------------------------------------------------|
| Please send your paym<br>File & ServeXpress<br>P.O. Box 4458 Dept #231<br>Houston, TX 77210-4458                                                                          | ent to:                    | [              | The Demonstration<br>12345 Main Street<br>City, ST 12345<br>Phone : 202-555-5<br>Contact email : acc<br>Monthly Billing for | Group, P.C.<br>, Suite 123<br>555 Contact Per<br>countspayable@e<br>the period 9/1/20. | rson : Betty Donovan<br>xample.com<br>22 through 9/30/2022 |               |        |         | In                         | Client ID:<br>Invoice #:<br>Date:<br>Terms:<br>ivoice Total: | 02-000000<br>000000DC<br>10/7/2022<br>Net 10<br>\$50.00 |
| Attorney                                                                                                    | Trace No                   | Submitted Date | Charged Date                                                                                                    | Jurisdiction                                                                           | Case Number                                                | Client Matter | Status | CFX Fee | NIC Fee                    | Court Fee                                                    | Total Amount                                            |
| Please Send Correspond<br>File & ServeXpress<br>Attn: Accounts Receivabl<br>500 E. John Carpenter Fre<br>Irving, TX 75062<br>Phone: 1-877-433-4533<br>Fax: 1-972-893-0099 | ence to:<br>eway / Ste 250 |                |                                                                                                    |                                                                                        |                                                            |               |        | Mo      | Invoi<br>nthly Maint<br>In | ce Subtotal:<br>enance Fee:<br>ivoice Total:                 | \$0.00<br>\$50.00<br>\$50.00                            |

# File&Servexpress

## **Payment Portal & Invoice Guide**

If you use File & Serve Delaware, you will receive the following invoice format:

| Client ID:<br>Invoice No:                                                                                | FSDE000000<br>202112FSDE000000                                  |                                |                                                                    | File & Serve Delaware™                                                                                                    |
|----------------------------------------------------------------------------------------------------|-----------------------------------------------------------------|--------------------------------|--------------------------------------------------------------------|----------------------------------------------------------------------------------------------------|
| Please detach this po<br>File & ServeXpress LLC<br>2.0. BOX 4458<br>Dept # 231<br>Houston, TX 77210-4458 | rtion and return it with your paymen                            |                                | P<br>F<br>A<br>S<br>S<br>Ir<br>P                                   | lease Send Correspondence to:<br>lie & ServeXpress<br>ttn: Accounts Receivable<br>00 E. John Carpenter Freeway<br>uite 250<br>ving, TX 75062<br>888-247-2051 |
| The Dem<br>Attn: Betty<br>12345 Maii<br>City, ST 12                                                      | onstration Group, P.C.<br>Donovan<br>n Street, Suite 123<br>345 | A                              | amount Due (                                                       | USD): \$209.25                                                                                                    |
|                                                                                                    |                                                                 | Inv<br>Bil<br>Inv<br>Cu<br>Ter | voice Date:<br>illing Period:<br>voice No:<br>ustomer ID:<br>erms: | 12/31/2021 12:00:00 AM<br>202112<br>202112FSDE000000<br>FSDE000000<br>Payments by check due<br>net 10 days from date of                                      |

If you use File & Serve California, Illinois, Maryland, or Texas, you will receive the following invoice format:

| File &                                                                                                    | File & Serve Xpress <sup>1</sup> The Demonstration Group, P.C.<br>03-80000                                                                       |                                                                            |                                                                                                    |                                                                                             |                                                |             |                                                               |                                                                 |
|----------------------------------------------------------------------------------------------------|----------------------------------------------------------------------------------------------------|----------------------------------------------------------------------------|----------------------------------------------------------------------------------------------------|---------------------------------------------------------------------------------------------|------------------------------------------------|-------------|---------------------------------------------------------------|-----------------------------------------------------------------|
|                                                                                                    | Please send your payment to:<br>File & ServeXpress<br>Dept. 2016 PO Box 122016<br>Dallas, TX 75312-2016                                          | [                                                                          | The Demonstration<br>12345 Main Street, S<br>City, ST 12345<br>Phone: 202-555-555<br>Contact Email: accts<br>Monthly Billing period | Group, P.C.<br>suite 123<br>5 Contact Person: E<br>payable@example.<br>1 of 8/1/2022 throug | Betty Donovan<br>com<br>jh 8/31/2022 for eFile | тх          | Client ID:<br>Invoice #:<br>Date:<br>Terms:<br>Invoice Total: | 03-8000000<br>TX220000000000<br>9/16/2022<br>Net 10<br>\$363.37 |
|                                                                                                    | Invoice                                                                                                    |                                                                            |                                                                                                    |                                                                                             |                                                |             |                                                               |                                                                 |
| Attorney:<br>Order ID:<br>Filing Type:<br>Filed by:<br>Jurisdiction:<br>Case:<br>Client Matter:<br>Document(s): | Betty Donovan<br>00000000<br>File Only<br>Betty Donovan<br>Dallas District County<br>Darla Vs. Musk<br>1000.001<br>Plaintiff's Original Petition | Filed Date:                                                                | 8/3/2022 12:00:00 AM                                                                                                    | Accepted Date:                                                                              | 8/9/2022 12:00:00 AM                           | Status:     | Accepted                                                      |                                                                 |
|                                                                                                    |                                                                                                    | Filing Fee                                                                 | eService Fee                                                                                                    | Sales Tax                                                                                   | Court Fee                                      | Service Fee | Convenience Fee                                               | Total Fees                                                      |
|                                                                                                    | 66941899 Total                                                                                                    | \$3.00                                                                     | \$0.00                                                                                                    | \$0.25                                                                                      | \$350.00                                       | \$0.00      | \$10.12                                                       | \$363.37                                                        |
|                                                                                                    | Austin R. Nimocks Total                                                                                                    | \$3.00                                                                     | \$0.00                                                                                                    | \$0.25                                                                                      | \$350.00                                       | \$0.00      | \$10.12                                                       | \$363.37                                                        |
|                                                                                                    | 202208 TX Invoice Total                                                                                                    | \$3.00                                                                     | \$0.00                                                                                                    | \$0.25                                                                                      | \$350.00                                       | \$0.00      | \$10.12                                                       | \$363.37                                                        |
| Please Send Correspondence to: File /<br>Attr<br>500<br>Irvin                                                   |                                                                                                    | File & ServeXpre<br>Attn: Accounts<br>500 E. John Carj<br>Irving, TX 75062 | :ss<br>Receivable<br>penter Freeway / Suite 25                                                                                      | Phone: 1-888-529-758<br>Fax: 1-866-475-5470<br>0                                            | 7                                              |             |                                                               |                                                                 |

### **Invoice Items and Descriptions**

Below is a list of possible items on invoice and their descriptions:

| Item Name                          | Item Description                                                                                                    |  |  |  |  |  |
|------------------------------------|----------------------------------------------------------------------------------------------------|--|--|--|--|--|
| Alerts                             | Monthly fee for an active Alert.                                                                                                    |  |  |  |  |  |
| Court Cost Recovery Fee            | Fee charged by CNMI Courts in the Northern Marianas Islands to cover their eFiling costs.                                                                                                    |  |  |  |  |  |
| Court Courtesy Copies              | Fee for delivering Courtesy Copies to the Court.                                                                                                    |  |  |  |  |  |
| Credit Card Processing Fee         | Fee for processing Credit Card transactions.                                                                                                    |  |  |  |  |  |
| Document Fee                       | Per document fee for eFiling documents with the Court.                                                                                                    |  |  |  |  |  |
| Filing                             | Per transaction fee for eFiling documents with the Court.                                                                                                    |  |  |  |  |  |
| Filing – Additional Cases          | Per transaction fee for eFiling in multiple cases (Multi-Case Filing).                                                                                                    |  |  |  |  |  |
| Fixed Rate Fee                     | Fee for processing Credit Card transactions (Fulton County, GA Only).                                                                                                    |  |  |  |  |  |
| Message Board                      | Fee for participation in a Message Board for a case on the FSX system.                                                                                                    |  |  |  |  |  |
| My Firm's Cases Document Fee       | Fee for downloading documents on a case your firm is involved in that were not served to you (Delaware Only).                                                                                                    |  |  |  |  |  |
| Online Notification of Transaction | Per transaction fee for documents sent to an additional recipient (only charged when no eService is selected on the filing).                                                                                                    |  |  |  |  |  |
| Online Service                     | Per transaction fee for eService of documents to parties on the service list.                                                                                                    |  |  |  |  |  |
| Paper Invoice Fee                  | Fee for delivery of a paper invoice to your firm's mailing address.                                                                                                    |  |  |  |  |  |
| Paper Initiation Fee               | Fee charged to the firm submitting a party's first filing on a case.                                                                                                    |  |  |  |  |  |
| Party Transaction Fee              | Fee charged to the firm submitting a filing for a party starting with the party's 11th filing on a case.                                                                                                    |  |  |  |  |  |
| Postage & Delivery                 | Fees for sending documents by mail through File & ServeXpress.                                                                                                    |  |  |  |  |  |
| Printing, Copying, & Handling      | Fee for service of documents via U.S. Mail.                                                                                                    |  |  |  |  |  |
| Read Status                        | Fee for choosing to purchase Read Status of eService on a transaction (selection made during submission of eService).                                                                                                    |  |  |  |  |  |
| Report – Case History              | Fee for a search completed on the 'Case History' tab.                                                                                                    |  |  |  |  |  |
| Report – Cases                     | Fee for a search completed on the 'Case Search' tab.                                                                                                    |  |  |  |  |  |
| Report – Daily Docket              | Fee for a search completed on the 'Daily Docket' tab.                                                                                                    |  |  |  |  |  |
| Report – Transaction Status        | Fee for a search completed on the 'Transaction Status' tab.                                                                                                    |  |  |  |  |  |
| Repository Licensing Fee           | Cases with voluminous service lists require additional management and clean up.<br>This fee is charged to every firm involved in one of these voluminous cases. The fee<br>may be a one-time charge and/or a recurring \$5 charge. |  |  |  |  |  |
| Statutory Filing Fee               | Court's fee for the type of document filed. This fee is charged when the Court Clerk accepts the document.                                                                                                    |  |  |  |  |  |
| Subscription Fee                   | Flat rate agreed between your firm and File & ServeXpress for service specified on the invoice                                                                                                    |  |  |  |  |  |
| Transaction Report                 | Fee for ordering a Transaction Report for a submitted filing.                                                                                                    |  |  |  |  |  |
| View Calendared Events             | Fee for viewing Calendar events.                                                                                                    |  |  |  |  |  |

### **Accessing Your Billing History**

You can access your billing history via the Billing Information link under Track & Manage on the File & Serve application homepage. To access the full billing history for a specific case, select "Include all billing history" and enter the court and case number before viewing your report:

|                                                                                                    | НОМЕ                                    | FILING & SERVICE                 | ALERTS          | SEARCH           |  |  |  |
|----------------------------------------------------------------------------------------------------|-----------------------------------------|----------------------------------|-----------------|------------------|--|--|--|
|                                                                                                    |                                         |                                  |                 |                  |  |  |  |
| Home > Billing Information Search                                                                                                    |                                         |                                  |                 |                  |  |  |  |
| <b>Billing Information Report</b><br>Use this report to view charges your firm has incurred.                                                                                                    |                                         |                                  |                 |                  |  |  |  |
| <b>Define your report:</b> (* indicates a required field.)<br>1. Select a <i>Format</i> .                                                                                                    | ing Counch with wing our                |                                  |                 |                  |  |  |  |
| <ul> <li>Invoice - displays in the same format as your monthly invoice. Search criteria are unavailable.</li> <li>Report(all types) - displays in a list of transactions which you can narrow down with search criteria.</li> <li>Email Billing Information - emails a comma separated data file to the email you provide. Search criteria are unavailable.</li> <li>Pick a Month and Year.</li> <li>Optionally fill in search criteria for the Report format.</li> </ul> |                                         |                                  |                 |                  |  |  |  |
| 4. Click <b>View.</b><br>5. <b>Note:</b> Billing data may not represent all recent activity, including cr                                                                                                    | edits for current month                 | n report.                        |                 |                  |  |  |  |
| * Format:                                                                                                    | Report - All Fees                       | ~                                |                 |                  |  |  |  |
| * Organization:                                                                                                    | Demo Law Firm B                         |                                  |                 |                  |  |  |  |
| * Month and Year:                                                                                                    | May V 2023 ·<br>Or V Include all billin | ✔<br>g history (Requires court s | election and ex | act case number) |  |  |  |
| Report Search Criteria:                                                                                                    |                                         |                                  |                 |                  |  |  |  |
| Authorizer/Purchaser:                                                                                                    | All Users 🗸 🗸                           |                                  |                 |                  |  |  |  |
| Court Name:                                                                                                    | All Courts                              |                                  |                 | ~                |  |  |  |
| Case Name:                                                                                                    | XXXXXXXX                                | i                                |                 |                  |  |  |  |
| Case Number:                                                                                                    | XXXXXXXXX                               |                                  |                 |                  |  |  |  |
|                                                                                                    | View Clear                              |                                  |                 |                  |  |  |  |

### **Frequently Asked Questions:**

#### What payment options does FSX offer?

File & ServeXpress accepts American Express, Visa, and MasterCard credit cards, debit cards, and pre-paid debit cards. You can pay your invoice with a credit card using the Pay My Invoice feature on the File & Serve application.

If you don't see the invoice you need to pay on the File & Serve application, you can use our manual Payment Portal to settle your invoice.

File & ServeXpress also offers monthly billing for firms/agencies with credit approval. Please contact customer support to request our credit application: <a href="mailto:support@fileandserve.com">support@fileandserve.com</a>.

#### Can I view an invoice in my account?

Yes. Monthly invoices can be found in the Billing Information link under Track & Manage on the File & Serve application homepage. You can also view your most recent invoice on the Pay My Invoice tab on the top right of your File & Serve homepage.

#### How do I set up monthly automatic payments?

To set up monthly automatic payments, complete the <u>Payment Authorization Form</u>. Select "Reoccurring Monthly Transaction" on the form. Send the completed form to <u>invoicing@fileandserve.com</u>.

#### Where can I find a copy of the File & ServeXpress W9?

Click here to access the File & ServeXpress W9.